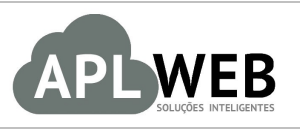

# PROCEDIMENTO OPERACIONAL PADRÃO - POP

| ADI WEB SOLUÇÕES INTE | LIGENTES                                | Versão do Documento Nº | 1.0        |
|-----------------------|-----------------------------------------|------------------------|------------|
| SISTEMAAPLWEB         |                                         | Data da Revisão        | 29/07/2016 |
| DEPARTAMENTO(S) SUPC  | DRTE                                    | Data de Publicação     | 29/07/2016 |
| Procedimento          | Abrindo um chamado no suporte do APLWeb |                        |            |
| Gestor                |                                         |                        |            |

### 1. Descrição

Este Procedimento Operacional Padrão define como abrir um chamado no suporte do APLWeb.

## 2. Responsáveis:

Relacionar abaixo as pessoas que detém papel primário no POP, dentro da ordem em que a atividade é executada, preferencialmente incluir dados de contato como e-mail e telefone.

# a. LISTA DE CONTATOS:

| N٥ | Nome        | Telefone | E-mail |
|----|-------------|----------|--------|
| 1  | Titular:    |          |        |
| T  | Substituto: |          |        |
| 2  | Titular:    |          |        |
| 2  | Substituto: |          |        |

# 3. Requisitos:

É necessário acessar o link <u>suporte.aplweb.com.br</u>.

### 4. Atividades

Analisemos agora como abrir um chamado de suporte do APLWeb e verificar algum já existente. Dividiremos este assunto em dois tópicos: **(I)** Abrindo um novo chamado e **(II)** Verificando andamento de um chamado já existente.

| DOD NO. | 1607.006 | Titulo: | Abrindo chamado no suporte do APLWeb | Versão: | 1.0 |
|---------|----------|---------|--------------------------------------|---------|-----|
| PUP Nº: | 1        |         |                                      |         |     |

#### I. Abrindo um novo chamado

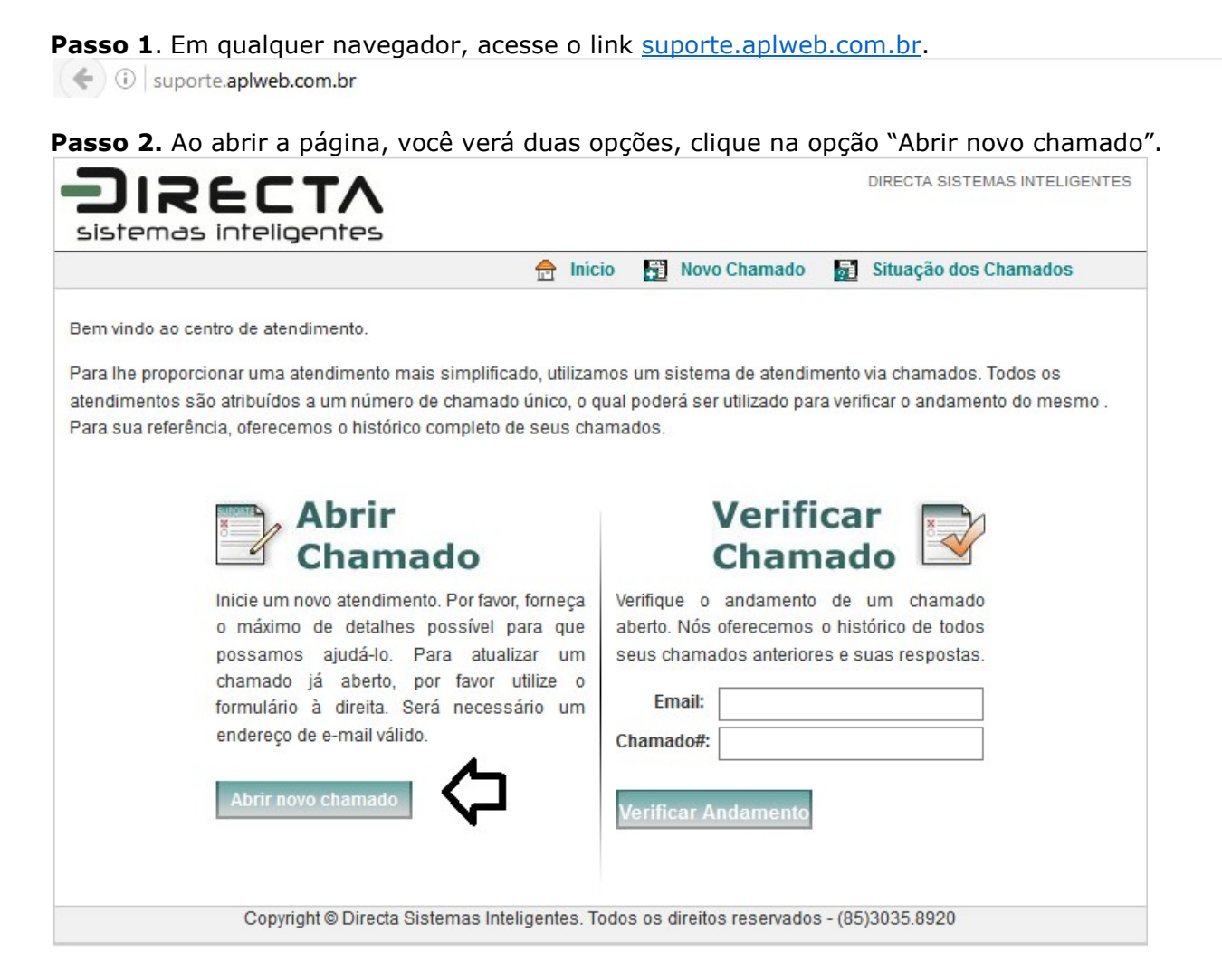

C

**Passo 3.** Em seguida, aparecerá um formulário com alguns dados necessários para a criação do novo chamado. Preencha-os corretamente, informe o texto de segurança e clique em "Enviar chamado".

|                                 | 🚖 Início 📑 Novo Chamado 📑 Situação dos Chamados                   |
|---------------------------------|-------------------------------------------------------------------|
| r favor preencha o fo           | ormulário abaixo para abir um novo Chamado.                       |
| ome Completo:                   | Alicia Menezes *                                                  |
| ndereço de <mark>E-Mail:</mark> | ilicia@directasistemas.com.br *                                   |
| elefone/Celular:                | 85987705155 Ex: 8587749999 -> sem carcteres como: '', '()' ou '.' |
|                                 |                                                                   |
| Tópico de Ajuda:                | Suporte v *                                                       |
| Assunto:                        | Teste *                                                           |
| Mensagem:                       | Teste para demonstração de como abrir um novo chamado             |
|                                 | de suporte.                                                       |
|                                 |                                                                   |
|                                 |                                                                   |
|                                 |                                                                   |
|                                 |                                                                   |
| Prioridade:                     | Normal ~                                                          |
| nexo:                           | Selecionar arquivo Nenhum arquivo selecionado.                    |
| /erificação:                    | 4E185 4E85 In orme o texto exibido na imagem.                     |
|                                 | 4E185 TEOS TRACE O LEXIO EXIDIDO NO INTEGERIO                     |

**<u>OBS1</u>**: Ao preencher os dados, no campo mensagem, é importante que você forneça o máximo de detalhes possível para que possamos ajudá-lo.

**OBS2:** Você ainda terá a opção de limpar o chamado ou cancela-lo. Basta clicar na opção correspondente no final da pagina.

| Enviar Chamado | Limpar | Cancelar |
|----------------|--------|----------|
|                |        |          |

#### Detalhamento do formulário

Nome completo: Preencher com o nome completo. Endereço de email: Preencher com seu email. Telefone/Celular: Preencher com o numero de telefone ou celular.

|         | 1607.006 | Titulo: | Abrindo chamado no suporte do APLWeb | Versão: | 1.0 |
|---------|----------|---------|--------------------------------------|---------|-----|
| FOP Nº: | 1        |         |                                      |         |     |

**Tópico de ajuda:** Nessa opção, você poderá escolher algum tópico que tem a ver com sua dúvida. Veja a seguir os tópicos existentes:

| Tópico de Ajuda: | Suporte                                                                                                    | ~      |
|------------------|----------------------------------------------------------------------------------------------------|--------|
| Assunto:         | Selecione um dos Tópicos<br>Adicionar novos Usuários                                                                |        |
| Mensagem:        | Criação/Bloqueios de E-Mails<br>Financeiro/Cobrança<br>Solicitação de nova senha<br>Sugestões e melhorias no APLWeb | 2<br>2 |
|                  | Suporte                                                                                                    |        |
|                  | Treinamento                                                                                                    |        |

**Assunto:** Conteúdo do chamado.

Mensagem: Detalhamento do chamado.

Prioridade: Grau de importância do chamado.

Anexo: Nessa opção você poderá anexar um documento ou imagem se desejar.

Verificação: Código necessário para o envio do chamado.

**Passo 4**. Ao enviar o chamado, você receberá uma mensagem de confirmação do envio. Como mostrada a seguir:

| DIRECTA                                                                                                    | DIRECTA SISTEMAS INTELIGENTES |
|----------------------------------------------------------------------------------------------------|-------------------------------|
| sistemas inteligentes                                                                                                    |                               |
| 🔂 INICIO 📷 Novo Chamado                                                                                                    | Situação dos Chamados         |
| Chamado para requisição criado!                                                                                                    |                               |
| Alicia Menezes,                                                                                                    |                               |
| Obrigado por nos contactar.<br>Um chamado para sua requisição foi criado e um de nossos representantes irá retornar para vo<br>possível!                                                  | ocê o mais rapido             |
| Um email com o número do Chamado foi enviado para <b>alicia@directasistemas.com.br</b> . Você p<br>número do chamado enviado para seu e-mail para verificar o progresso de sua requisição | oderá precisar do             |
| Se você desejar enviar informações adicionais ou comentários referentes ao mesmo assunto, p<br>instruções enviadas no e-mail.                                                             | oor favor siga as             |
| Se voce informou um telefone celular no campo fone, no formato Ex: 8587749999, voce recebera<br>confirmando o numero de seu chamado. Com esses dados voce pode acompanhar o andamer       | á um SMS<br>nto do mesmo.     |
| Equipe do Suporte Directa                                                                                                    |                               |
|                                                                                                    |                               |
|                                                                                                    |                               |
|                                                                                                    |                               |
| Copyright © Directa Sistemas Inteligentes. Todos os direitos reservados -                                                                                                    | (85)3035.8920                 |

# II. Verificando andamento de um chamado já existente

|         | 1607.006 | Titulo: | Abrindo chamado no suporte do APLWeb | Versão: | 1.0 |
|---------|----------|---------|--------------------------------------|---------|-----|
| FOP Nº: | 1        |         |                                      |         |     |

**Passo 1.** Ainda no mesmo link: <u>suporte.aplweb.com.br</u>, preencha os dois campos pedidos(Email e chamado) e clique em "Verificar andamento".

| <u></u>                                                                                                    | Início                            | <b>F</b>                       | Novo Chamado                           | 1                | Situação dos Chamados                                 |
|----------------------------------------------------------------------------------------------------|-----------------------------------|--------------------------------|----------------------------------------|------------------|-------------------------------------------------------|
| 3em vindo ao centro de atendimento.                                                                                                    |                                   |                                |                                        |                  |                                                       |
| ara lhe proporcionar uma atendimento mais simplificado, ul<br>tendimentos são atribuídos a um número de chamado únic<br>ara sua referência, oferecemos o histórico completo de seu | tilizamos<br>o, o qual<br>s chama | um si<br>podera<br>dos.        | stema de atendir<br>á ser utilizado pa | nento<br>ra veri | via chamados. Todos os<br>īcar o andamento do mesmo . |
| Abrir<br>Chamado                                                                                                    |                                   |                                | Verifi<br>Cham                         | ca               | r<br>Io                                               |
|                                                                                                    |                                   |                                | a andomanta                            | da               | um chamada                                            |
| Inicie um novo atendimento. Por favor, forna<br>o máximo de detalhes possível para o<br>possamos ajudá-lo. Para atualizar<br>chamado já aberto, por favor utilize                  | eça Ve<br>que at<br>um se<br>o    | erifique<br>berto. I<br>eus ch | Nós oferecemos<br>amados anterior      | o his<br>es e s  | órico de todos<br>uas respostas.                      |

**<u>OBS</u>**: Você receberá uma mensagem e um email com o número do chamado que você abriu. É com esse número que você preencherá o campo "Chamado".

**Passo 2.** Ao clicar nessa opção, aparecerá um relatório do chamado feito com sua situação cadastral (se está ativo ou já foi aberto), a data da criação do chamado e outras informações. Veja a seguir:

|                          |               |           |         |              |         | Novo Chamado | Log Out            |
|--------------------------|---------------|-----------|---------|--------------|---------|--------------|--------------------|
| xibindo 1                | -1 de 1 To    | dos os Ch | amados  |              | Abertos | Fechados     | 🐴 Atualizar        |
| <u>Situação</u>          | <u>Criado</u> | Situação  | Assunto | <u>Depar</u> | tamento | E-Mail       |                    |
| 915145                   | 29/07/2016    | Aberto    | Teste   | Supor        | rte     | alicia@dire  | ectasistemas.com.b |
| <u>naçao</u><br>₽ 915145 | 29/07/2016    | Aberto    | Teste   | Supor        | te      | alicia@dire  | ectasistemas.co    |

Material de Suporte:

http://suporte.aplweb.com.br/index.php